# - General Linux 1 -Configure Modem and Sound cards [2] (Linux Professional Institute Certification)

| • •            | Prepared by: Andrew Eager |
|----------------|---------------------------|
| $/V \setminus$ | Geoffrey Robertson        |
| // \\          | geoffrey robertson        |
| @@             | geoffrey@zip.com.au       |

a

\$Id: gl1.101.3.slides.tex,v 1.3 2003/05/30 04:57:25 waratah Exp \$

<sup>a</sup>Copyright © 2002 Geoffrey Robertson. Permission is granted to make and distribute verbatim copies or modified versions of this document provided that this copyright notice and this permission notice are preserved on all copies under the terms of the GNU General Public License as published by the Free Software Foundation—either version 2 of the License or (at your option) any later version.

#### **Configure Modem and Sound cards [2]**

#### (1.1) 101 Hardware & Architecture [11]

- **1.101.1** Configure BIOS Fundamental Settings [3]
- **1.101.3** Configure Modem and Sound cards [2]
- 1.101.4 Setup SCSI devices [2]
- **1.101.5** Setup different PC expansion cards [2]
- **1.101.6** Configure Communication Devices [2]
- **1.101.7** Set Up USB Devices [2]

### Configure Modem and Sound card []

#### Objective

Ensure devices meet compatibility requirements (particularly that the modem is NOT a win-modem), verify that both the modem and sound card are using unique and correct IRQ's, I/O, and DMA addresses, if the sound card is PnP install and run sndconfig and isapnp, configure modem for outbound dial-up, configure modem for outbound PPP — SLIP — CSLIP connection, set serial port for 115.2 Kbps

#### Configure Modem and Sound card []

Key files, terms, and utilities

### Configure Modem and Sound card []

**Resources of interest** 

:

:

### Setting Up a Shell Dialup Service

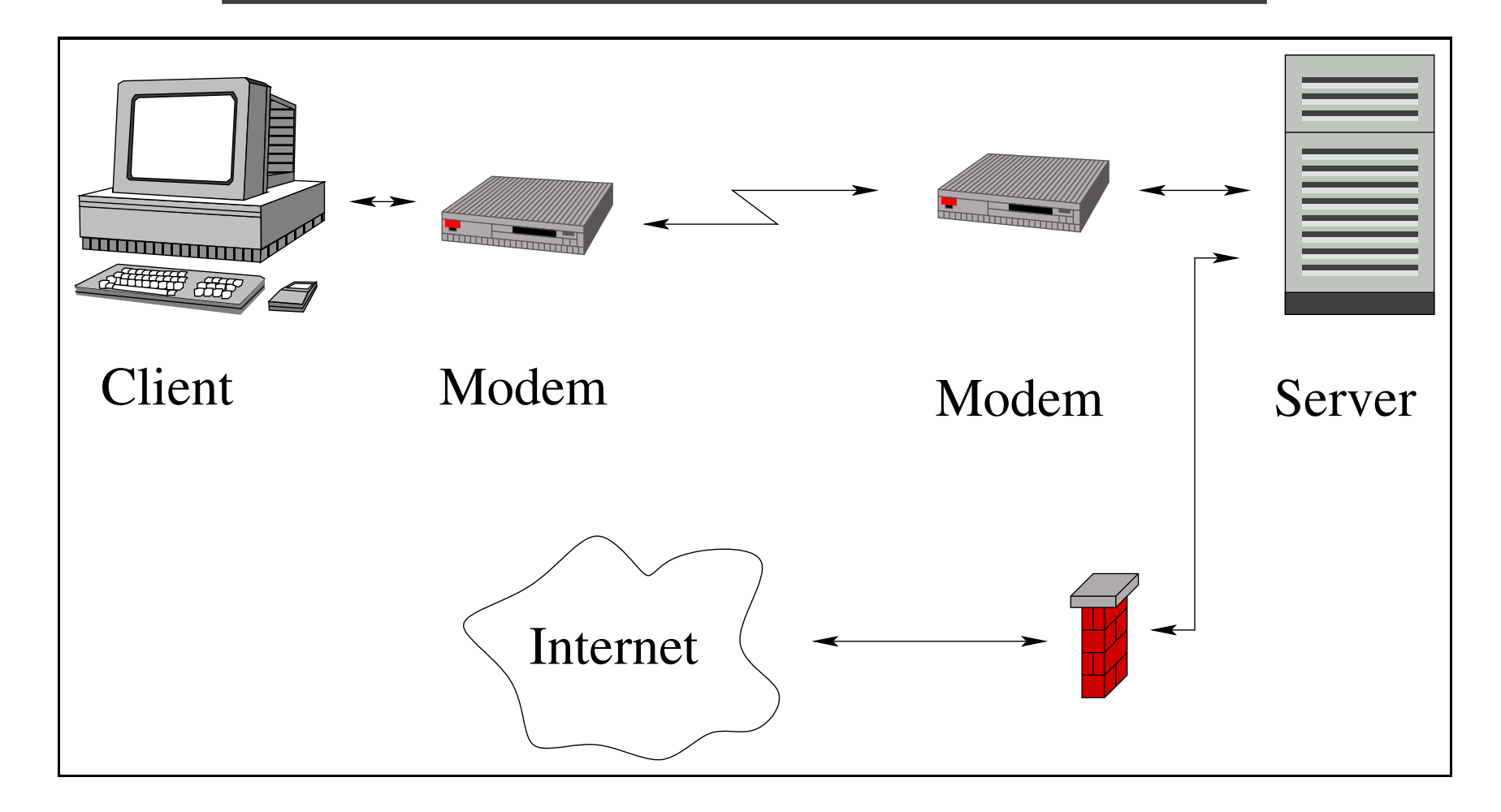

1. Edit /etc/inittab to automatically spawn mgetty.

#### s tail -1 /etc/inittab $\leftarrow$

T0:2345:respawn:/sbin/mgetty -x0 -s 57600 -D ttyS0

1. Edit /etc/inittab to automatically spawn mgetty.

#### $\$ tail -1 /etc/inittab $\leftarrow$

T0:2345:respawn:/sbin/mgetty -x0 -s 57600 -D ttyS0

(Change ttyS0 to whatever device your modem is connected to)

2. Connect the modem and phone line.

1. Edit /etc/inittab to automatically spawn mgetty.

```
s tail -1 /etc/inittab \leftarrow
```

T0:2345:respawn:/sbin/mgetty -x0 -s 57600 -D ttyS0

- 2. Connect the modem and phone line.
- 3. Run # telinit  $q \leftrightarrow$  to reread /etc/inittab

1. Edit /etc/inittab to automatically spawn mgetty.

#### s tail -1 /etc/inittab $\leftarrow$

T0:2345:respawn:/sbin/mgetty -x0 -s 57600 -D ttyS0

- 2. Connect the modem and phone line.
- 3. Run # telinit  $q \leftrightarrow$  to reread /etc/inittab
- 4. Check that the modem's DTR indicator is on.

1. Edit /etc/inittab to automatically spawn mgetty.

#### tail -1 /etc/inittab $\leftarrow$

T0:2345:respawn:/sbin/mgetty -x0 -s 57600 -D ttyS0

- 2. Connect the modem and phone line.
- 3. Run # telinit  $q \leftrightarrow$  to reread /etc/inittab
- 4. Check that the modem's DTR indicator is on.
- 5. Check mgetty is there:

```
$ ps aux |grep mgetty ↔
root ..... /sbin/mgetty -x0 -s 57600 ttyS0
```

Run # minicom -s ← (as root) and setup the serial port to the desired tty and linespeed.

- Run # minicom -s ← (as root) and setup the serial port to the desired tty and linespeed.
- 2. Give normal users access to the modem device.

- Run # minicom -s ← (as root) and setup the serial port to the desired tty and linespeed.
- 2. Give normal users access to the modem device.
- 3. Run minicom as a normal user. Once the modem has initialised typing AT at the minicom terminal will prompt the modem to return OK:

```
AT ↔
OK
and dial your server:
OK
ATDT12345678
```

- Run # minicom -s ← (as root) and setup the serial port to the desired tty and linespeed.
- 2. Give normal users access to the modem device.
- 3. Run minicom as a normal user. Once the modem has initialised typing AT at the minicom terminal will prompt the modem to return OK:

```
AT \leftrightarrow
OK
and dial your server:
OK
```

- ATDT12345678
- 4. When the modem answers and trains, you should be presented with a login prompt. Login as you normally would.

### Setting Up a PPP Dialup Service

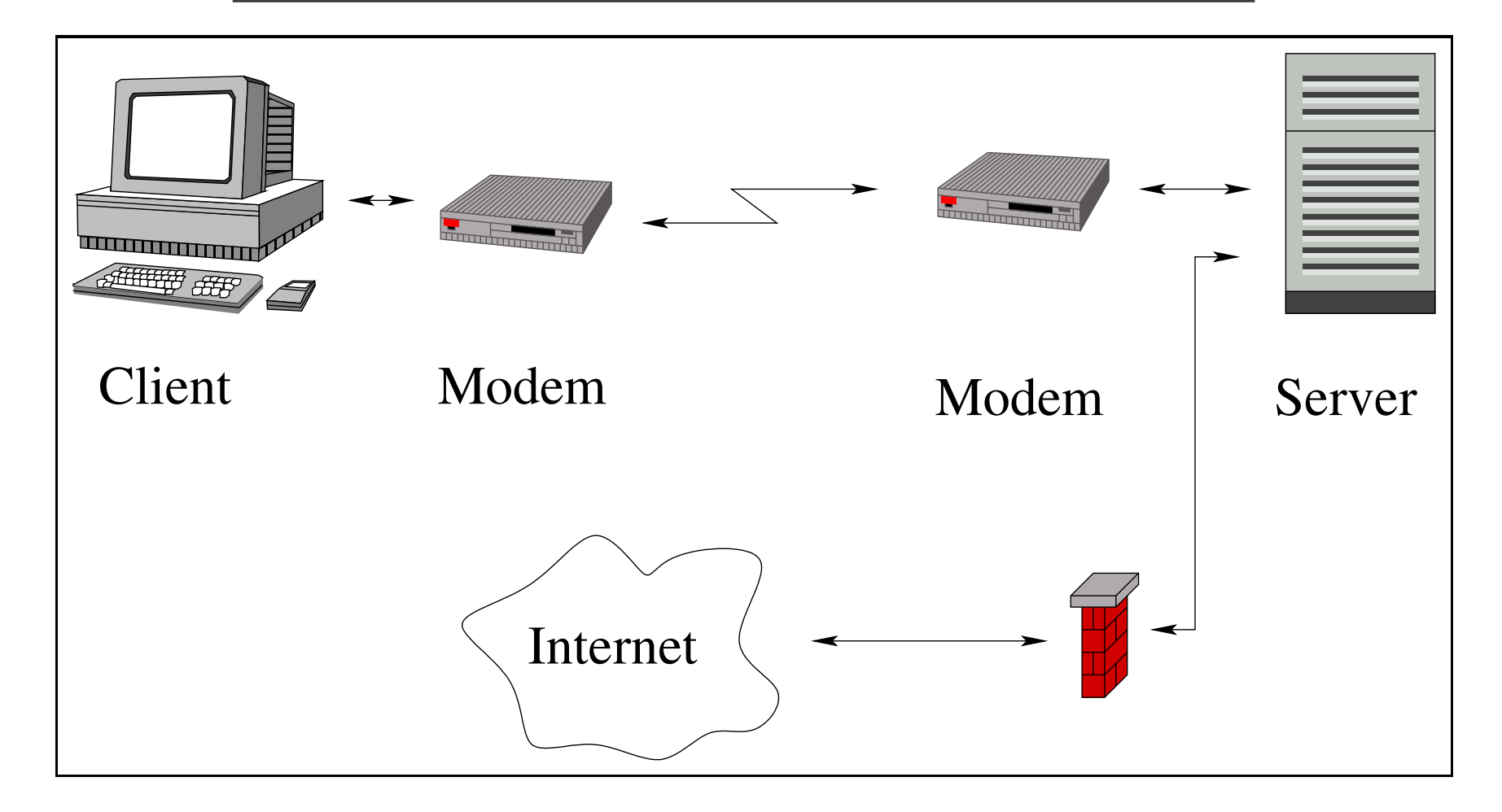

### Inbound Dialup ppp - Server

1. Edit /etc/inittab to run mgetty.

```
s tail -1 /etc/inittab \leftarrow
```

T0:2345:respawn:/sbin/mgetty -x0 -s 57600 -D ttyS0

Change ttyS0 to whatever device your modem is connected to.

2. Add the following line (if not already there) to /etc/modules.conf

alias ppp0 ppp\_generic

- 3. Connect modem and phone line.
- 4. Run # telinit  $q \leftrightarrow$  to reread /etc/inittab
- 5. Edit /etc/mgetty/login.config and uncomment the line /AutoPPP/ - a\_ppp /usr/sbin/pppd auth -chap +pap login de

- 6. Edit the file /etc/ppp/options and uncomment or add the lines:
  - asyncmap 0 #auth crtscts lock modem -detach

proxyarp

7. Edit the file /etc/ppp/options.ttyS0 and uncomment or add the line:

192.168.0.253:192.168.0.10

The format of this line is Server IP:Client IP. Note that these addresses should be on the same network as your server unless you are prepared to setup routing for a new network. However, they should not clash with previously allocated IP addresses.

8. Edit /etc/ppp/pap-secrets and add:

| #user                 | interface | password              | allowed-ip-addre |
|-----------------------|-----------|-----------------------|------------------|
| <username></username> | *         | <password></password> | *                |

This line says: Let user <username> with password <password> use any ppp interface with any IP address. The username and password can be anything you like and do not have to be in /etc/passwd. You will need the username and password pair when you come to set up the client.

## **Outbound Dialup ppp - Client**

NOTE: If your client & server machines are already connected via a LAN you will probably need to bring down the LAN on your client machine. (Or at least remove any route associated with the LAN from the client). To do this: ifconfig eth0 down Type  $\text{S/sbin/route} -n \leftrightarrow$ and make sure it looks like the line below before configuring ppp on the client:

Kernel IP routing tableDestination Gateway GenmaskFlags Metric Ref Use Iface127.0.0.0\*255.0.0.0U0010

Common to both methods: Edit /etc/modules.conf and add the following line:

```
alias ppp0 ppp_generic
```

#### From within X:

- 1. Run kppp and create an entry for your server, just as you would do for an ISP. The only items that need to be added are:
  - The telephone number of the server
  - The userid you selected in the server pap-secrets file
  - The password you selected in the server pap-secrets file
- 2. Click the Connect button and you should be away!.

#### From a terminal using wvdial:

Run # wvdialconf /etc/wvdial.conf ↔. You should end up with a file called /etc/wvdial.conf that looks something like:

[Dialer Defaults] Modem = /dev/ttyS0 Baud = 115200 Init1 = ATZ Init2 = ATQ0 V1 E1 S0=0 &C1 &D2 S11=55 +FCLASS=0 ; Phone = <Target Phone Number> ; Username = <Your Login Name>

; Password = <Your Password>

#### From a terminal using wvdial:

Now edit this file and add the following to the end of the file:

```
[Dialer <server-name>]
Username = username  #just as you entered into pap-secrets
Password = passwd  #just as you entered into pap-secrets
Phone = <telephone number>
Inherits = Dialer Defaults
Stupid mode = 1
New PPPD = 1
```

Stupid mode tells wvdial to start pppd as soon as it sees the login prompt and not to log into the server as a normal user first.

#### From a terminal using wvdial:

Now you can dial your server by doing the following:

#### \$ wvdial <server-name> $\leftrightarrow$

Where <server-name> is the name you gave to the second dialer stanza above.

Note that working will add an entry into /etc/ppp/pap-secrets containing the username and password pair automatically.

## Adding Automatic DNS setup

You can have the server pass a pair of DNS IP addresses to the client which the client can use to resolve dns queries. If you do this, you should be able to use Windows as a client just like any other ISP.

#### Server Side:

Add the following line to /etc/ppp/options

```
ms-dns <DNS-IPADDR1>
ms-dns <DNS-IPADDR2>
```

The DNS ip addresses should be whatever your server is using (\$ cat /etc/resolv.conf  $\leftrightarrow$  to see). If your server is using the local interface (127.0.0.1) then you should set the address to that of eth0 and make sure that bind is configured to listen on that interface. The following line should be in /etc/named.conf

listen-on <ip-address>

#### **Client Side:**

Add the following line to /etc/ppp/options

usepeerdns

Now create a file called /etc/ppp/ip-up.local which contains:

cp /etc/resolv.conf /etc/ppp/resolv.conf.orig echo "nameserver \$DNS1" > /etc/resolv.conf echo "nameserver \$DNS2" >> /etc/resolv.conf

Create another file called /etc/ppp/ip-down.local which contains:

cp /etc/ppp/resolv.conf.orig /etc/resolv.conf

Congratulations. You now have a server which behaves just like an ISP!

#### The End